# Bond V6 - Https configuration

- Over view
- Enable Https for ECC in Tomcat
  - Open cmd as Administrator
  - Move to the Tomcat config directory by using: cd YOUR\_TOMCAT\_DIRECTORY/conf
  - Generating Keystore
  - Uncomment Connector to port 8443 in YOUR\_TOMCAT\_DIRECTORY/conf/server.xml
  - Access your application
- Enable Https for BOND in IIS (Internet Information Services)
  - Open Internet Information Services (IIS) Manager
  - In the explorer, select YOUR\_SERVER
  - In the IIS tab in the middle, double-clicked to select Server Certification
  - In Server Certificates, chose "Create Self-Signed Certificate...", uses localhost as your friend name for the certificate
  - Change the Binding of the Default Web Site:
  - Access your application
- Add Certification to Java TrustStore
  - Export IIS certification:
    - Add IIS certification to Java Trust Store
- Add IIS certificate to Browsers
  - Chrome, IE (Internet Exploxer)
  - In IE 11Firefox

## Over view

This documentation is about guide user to config system to run both ECC and BOND through Https.

To make ECC and BOND run through Httpss user needs:

- Enable Https for ECC in Tomcat.
- Enable Https for BOND in IIS (Internet Information Services).
- Add BOND's certificate to Trust Store of Tomcat's JVM (Tomcat which run ECC).
- Add BOND's certificate to Browsers (Chrome, Firefox, IE) run ECC.

# Enable Https for ECC in Tomcat

**Open cmd as Administrator** 

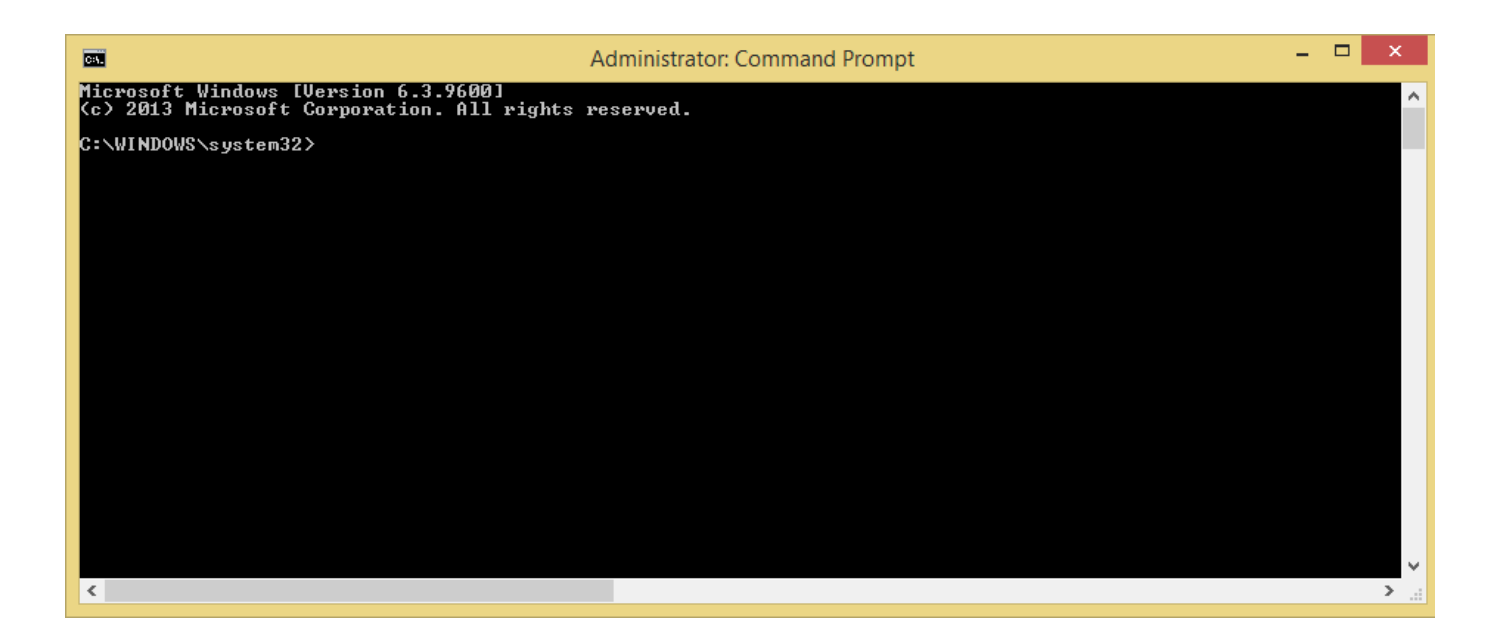

### Move to the Tomcat config directory by using: cd YOUR\_TOMCAT\_DIRECTORY/conf

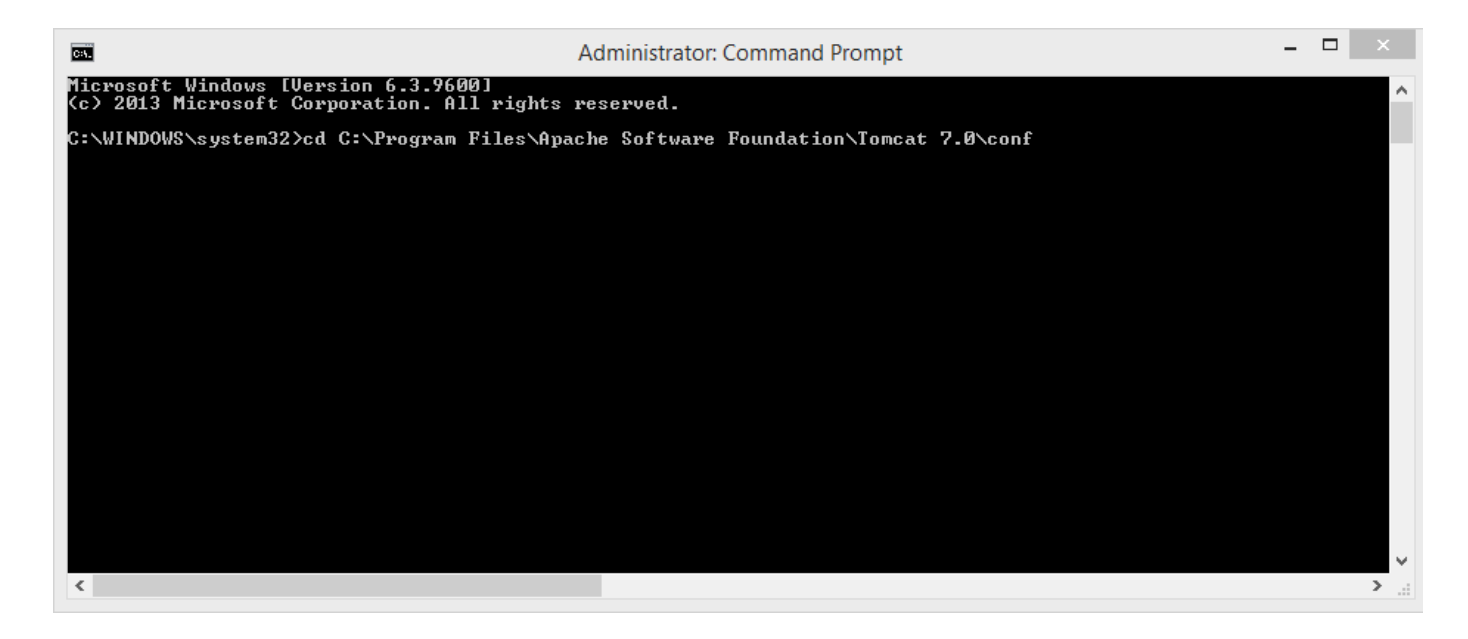

**Generating Keystore** 

C:\Program Files\Apache Software Foundation\Tomcat 7.0\conf>"%JAVA\_HOME%\bin\keytool" -genkey -alias nb080010 -keyalg RSA -keystore myKeystore.jks -storepass administrator2011@ What is your first and last name? [Unknown]: localhost What is the name of your organizational unit? [Unknown]: YOUR\_UNIT What is the name of your organization? [Unknown]: YOUR\_ORGANIZATION What is the name of your City or Locality? [Unknown]: YOUR\_CITY What is the name of your State or Province? [Unknown]: YOUR\_STATE What is the two-letter country code for this unit? [Unknown]: VN IS CN=localhost, OU=YOUR\_UNIT, O=YOUR\_ORGANIZATION, L=YOUR\_CITY, ST=YOUR\_STATE, C=VN correct? [no]: YES Enter key password for <nb080010> (RETURN if same as keystore password): Re-enter new password:

#### Note:

In the question "What is your first and last name?", uses "localhost".

### Uncomment Connector to port 8443 in YOUR\_TOMCAT\_DIRECTORY/conf/server.xml

|                     | C:\Program Files\Apache Software Foundation\Tomcat 7.0\conf\server.xml - Notepad++                                                                                   | ×   |
|---------------------|----------------------------------------------------------------------------------------------------|-----|
| <u>File Edit Se</u> | arch <u>V</u> iew Encoding Language Se <u>t</u> tings Macro Run Plugins <u>W</u> indow <u>?</u>                                                                      | Х   |
| 🕞 🖨 🗄 I             | ≌ В 6 🕼 🕼 🕼 🗊 🗢 ⊄   # 🧏 🔍 🤫 🖳 🖾 11 🧱 🥃 🖉 /   ● 🗉 12 🔤 🤹 🖉 🖉 🖉 🖉 🖉 🖉 🖉 🖉 🖉                                                                                            |     |
| 📄 server xml 🗵      |                                                                                                    |     |
| 79                  | redirectPort="8443" />                                                                                                    | ^   |
| 80 -                | >                                                                                                    |     |
| 81 🛱                | Define a SSL HTTP/1.1 Connector on port 8443</td <td></td>                                                                                                    |     |
| 82                  | This connector uses the JSSE configuration, when using APR, the                                                                                                    |     |
| 83                  | connector should be using the OpenSSL style configuration                                                                                                    |     |
| 84 -                | described in the APR documentation>                                                                                                    | _   |
| 85                  | <connector <="" maxthreads="200" port="8443" td=""><td></td></connector>                                                                                             |     |
| 86                  | scheme=" <u>https</u> " secure="true" SSLEnabled="true"                                                                                                    |     |
| 87                  | keystoreFile='\${ <u>catalina.home}/conf</u> /tomcatKeyStore.jkg' keystorePass="ventum20110" truststoreFile='C:/Program Files/Java/jre7/lib/security/ <u>cacerts</u> |     |
| 88                  | truststorePass=' <u>changeit</u> '                                                                                                    |     |
| 89                  | clientAuth="false" sslProtocol="TLS"/>                                                                                                    |     |
| 90                  |                                                                                                    |     |
| 91 🛱                | </td <td></td>                                                                                                    |     |
| 92                  | <connector <="" port="8443" protocol="HTTP/1.1" sslenabled="true" td=""><td></td></connector>                                                                        |     |
| 93                  | maxThreads="150" scheme="https" secure="true"                                                                                                    |     |
| 94                  | clientAuth="false" sslProtocol="TLS" />                                                                                                    |     |
| 95 -                | >                                                                                                    |     |
| 96                  |                                                                                                    | ~   |
| <                   |                                                                                                    | >   |
| eXtensible Mark     | up Language file length : 6903 lines : 150 Ln : 1 Col : 1 Sel : 0   0 Dos\Windows UTF-8 w/o BOM                                                                      | INS |

Note: keystorePass is the password you've enter when Generating Keystore above

Please see this for example.

Reset tomcat to apply the changes

Access your application

# Enable Https for BOND in IIS (Internet Information Services)

### **Open Internet Information Services (IIS) Manager**

### In the explorer, select YOUR\_SERVER

In the IIS tab in the middle, double-clicked to select Server Certification

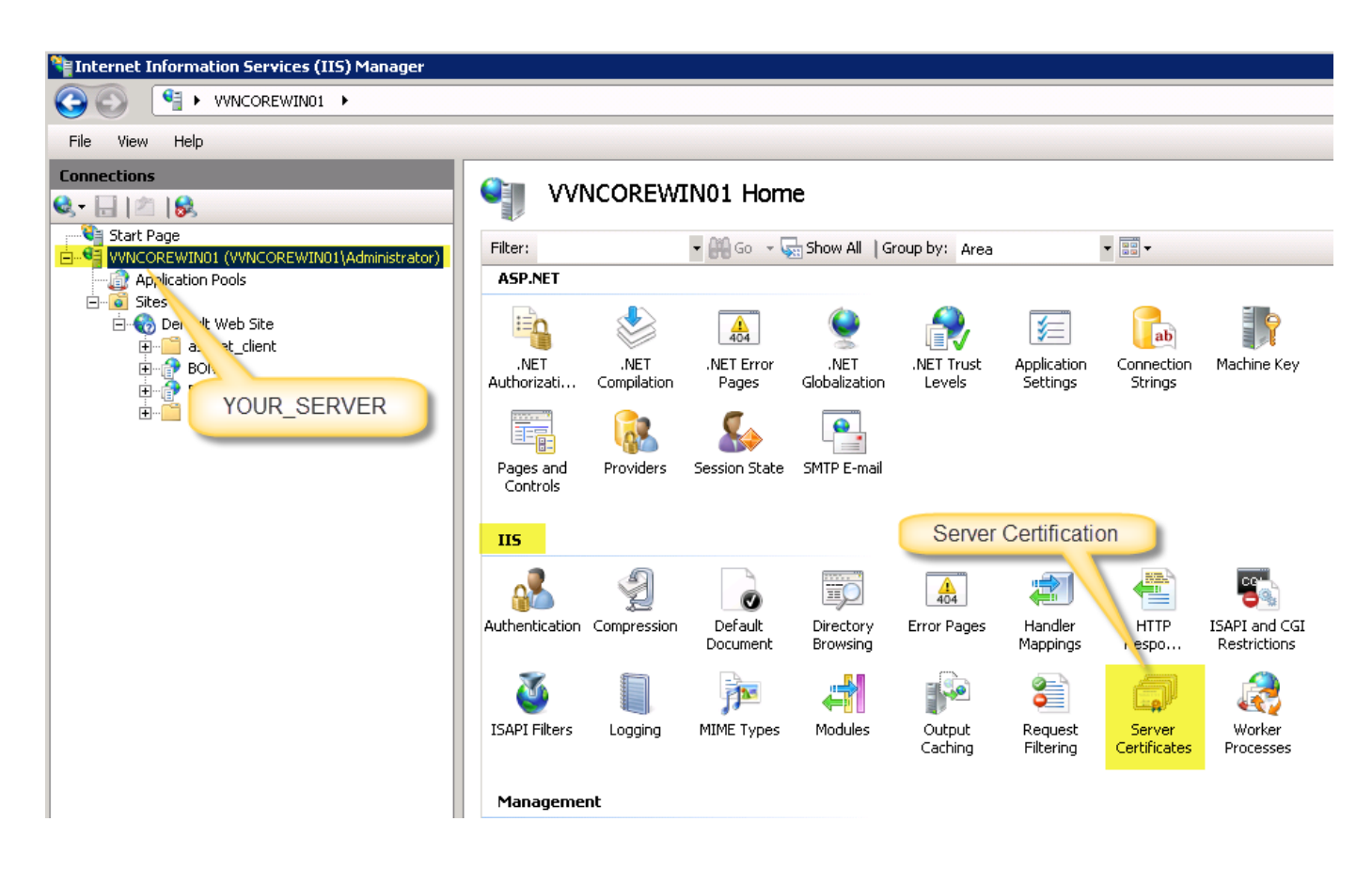

In Server Certificates, chose "Create Self-Signed Certificate...", uses *localhost* as your friend name for the certificate

| Conver Contificate                  |                                                    | Actions                      |            |                                |
|-------------------------------------|----------------------------------------------------|------------------------------|------------|--------------------------------|
|                                     |                                                    |                              |            | Import                         |
| Use this feature to request and man |                                                    | Create Certificate Request   |            |                                |
| Name                                | Issued To                                          | Issued By                    | Expiration | Complete Certificate Request   |
| localhost                           | VVNCOREWIN01.sbb01.spoc.global                     | AutomicSoftwareGmbHIssuingCA | 6/18/201   | Create Domain Certificate      |
| automic.com                         | VVNCOREWIN01.sbb01.spoc.global                     | VVNCOREWIN01.sbb01.spoc.gl   | 3/24/201   | Create Self-Signed Certificate |
|                                     | VVNCOREWIN01.sbb01.spoc.global                     | AutomicSoftwareGmbHRootCA    | 4/4/2016   | Create Deir-Digned Certificate |
| Create Self-Signed Certificate      |                                                    | <u> </u>                     | 4/6/2016   | 😢 Help                         |
| Cupatifu Fuland                     | Name                                               |                              | 5/6/2019   | Online Help                    |
| specity menu                        | y Name                                             |                              |            |                                |
|                                     |                                                    |                              |            |                                |
|                                     |                                                    |                              |            |                                |
| Specify a file name for the certi   | ificate request. This information can be sent to a | certificate authority        |            |                                |
| ror signing:                        |                                                    |                              |            |                                |
| Specify a friendly name for the     | certificate:                                       |                              |            |                                |
| localbost                           |                                                    |                              |            |                                |
| liccanteset                         |                                                    |                              |            |                                |
|                                     |                                                    |                              |            |                                |
|                                     |                                                    |                              |            |                                |
|                                     |                                                    |                              |            |                                |
|                                     |                                                    |                              |            |                                |
|                                     |                                                    |                              |            |                                |
|                                     |                                                    |                              |            |                                |
|                                     |                                                    |                              |            |                                |
|                                     |                                                    |                              |            |                                |
|                                     |                                                    |                              |            |                                |
|                                     |                                                    |                              |            |                                |
|                                     |                                                    |                              |            |                                |
|                                     |                                                    |                              |            |                                |
|                                     |                                                    | OK Cancel                    |            |                                |
|                                     |                                                    |                              |            |                                |
|                                     |                                                    |                              |            |                                |

## Change the Binding of the Default Web Site:

Step 1: Select "Default Web Site"

Step 2: Under Edit Site, select Bindings ...

Step 3: Select row *https*, then chose *Edit* 

Step 4:

Type: https

IP address: All Unassigned

Port: the port, example: 2222

SSL certificate: Link to your "Self-Signed Certificate" created in above step.

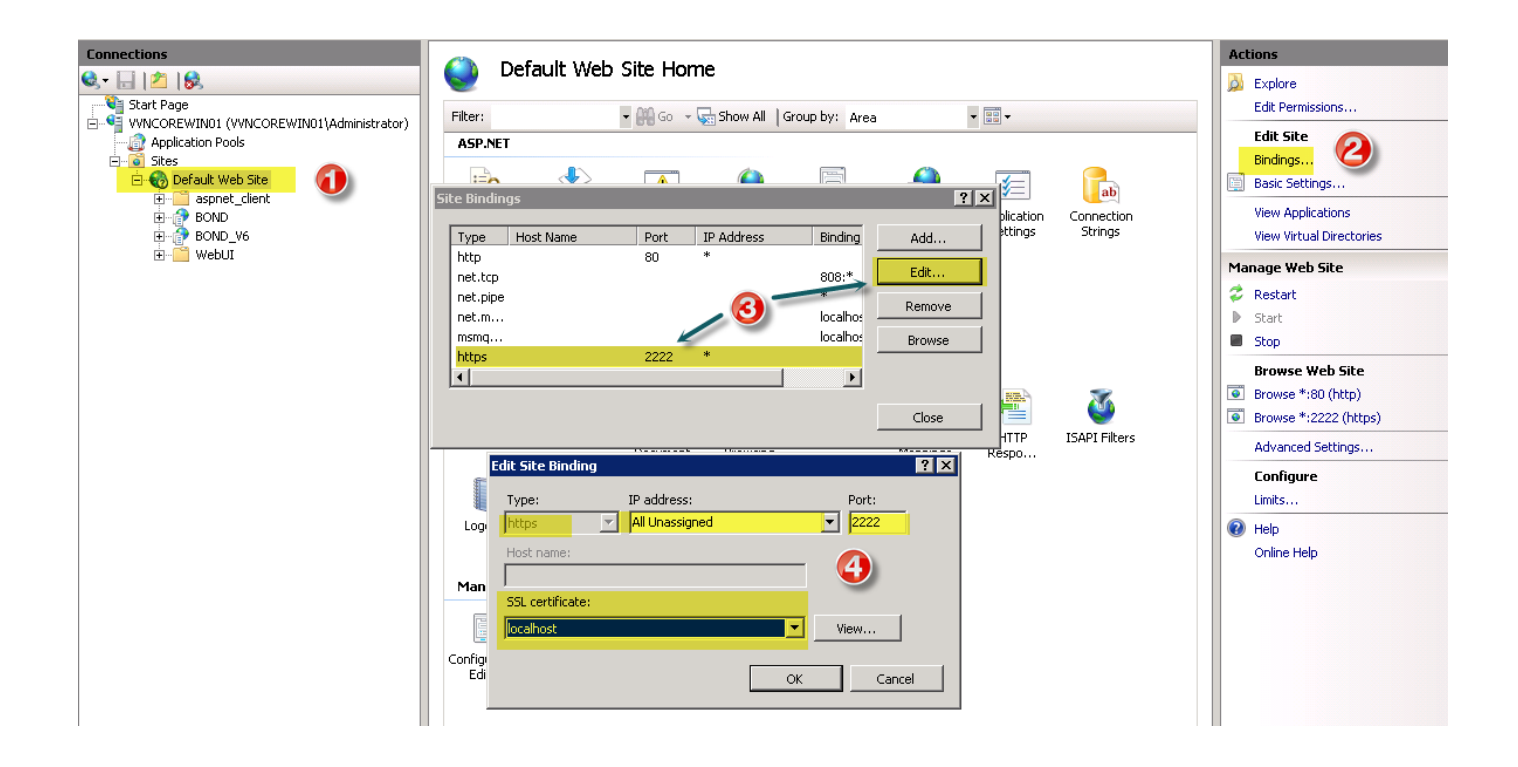

### Access your application

By using: https://YOUR\_DOMAIN:2222/YOUR\_APPLICATION/ Example: https://localhost:2222/BOND/

# Add Certification to Java TrustStore

## **Export IIS certification:**

- Step 1: Select "Default Web Site"
- Step 2: Under Edit Site, select Bindings ...
- Step 3: Select row https, then chose Edit
- Step 4: Seleect View
- Step 5: Select Details tab then click "Copy to File..."
- Step 6: Click Next

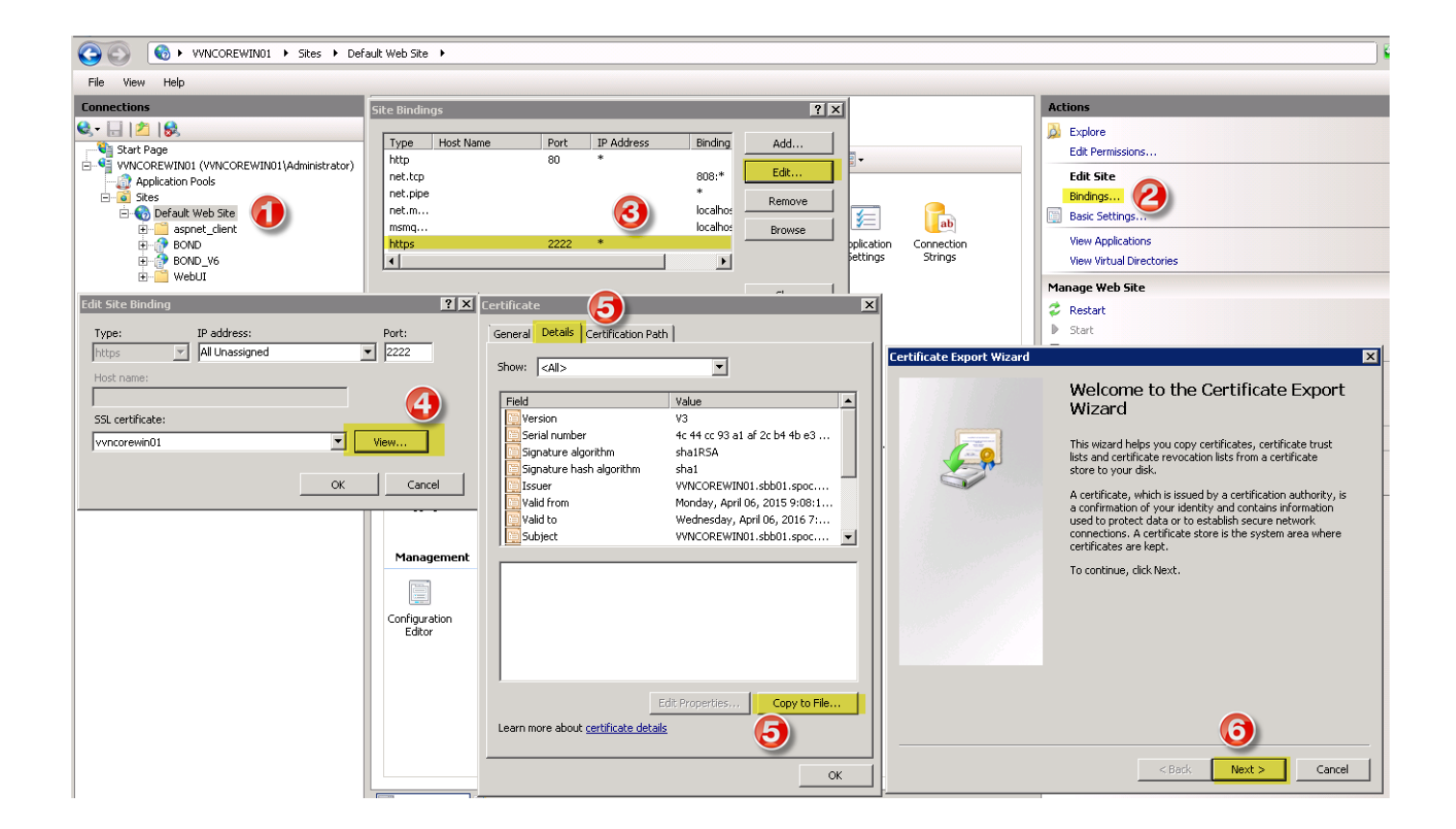

Chose No, do not export the private key

| xport Private Key                                                                  |                                                              |
|------------------------------------------------------------------------------------|--------------------------------------------------------------|
| You can choose to export the private key                                           | v with the certificate.                                      |
| Private keys are password protected. If y certificate, you must type a password on | you want to export the private key with the<br>a later page. |
| Do you want to export the private key wi                                           | ith the certificate?                                         |
| C Yes, export the private key                                                      |                                                              |
| No, do not export the private key                                                  | ¥                                                            |
|                                                                                    |                                                              |
|                                                                                    |                                                              |
|                                                                                    |                                                              |
|                                                                                    |                                                              |
|                                                                                    |                                                              |
|                                                                                    |                                                              |
| are more shout experting private keys                                              |                                                              |
| sammore about <u>exporting private keys</u>                                        |                                                              |
|                                                                                    |                                                              |
|                                                                                    | <back next=""> Ca</back>                                     |

Chose DER encoded binary X.509

| Sel | ect the format you want to use:                                     |
|-----|---------------------------------------------------------------------|
| 00  | DER encoded binary X.509 (.CER)                                     |
|     | © Base-64 encoded X.509 (.CER)                                      |
|     | Cryptographic Message Syntax Standard - PKCS #7 Certificates (.P7B) |
|     | Include all certificates in the certification path if possible      |
|     | C Personal Information Exchange - PKCS #12 (.PFX)                   |
|     | Include all certificates in the certification path if possible      |
|     | Delete the private key if the export is successful                  |
|     | Export all extended properties                                      |
|     | C Microsoft Serialized Certificate Store (.SST)                     |
|     |                                                                     |

Select destination to export Certificate file

| Certificate Export Wizard                                      |                          | ×        |
|----------------------------------------------------------------|--------------------------|----------|
| File to Export<br>Specify the name of the file you want to exp | ort                      |          |
| File name:                                                     |                          |          |
| C:\Users\Administrator\Desktop\BondCert\                       | localhostCertificate.cer | Browse   |
|                                                                |                          |          |
|                                                                |                          |          |
|                                                                |                          |          |
|                                                                |                          |          |
|                                                                |                          |          |
|                                                                |                          |          |
|                                                                |                          |          |
|                                                                |                          |          |
|                                                                | < Back Next              | > Cancel |

Click Next then Finish.

## Add IIS certification to Java Trust Store

Copy certificate file generated above step to folder Security of Tomcat JVM (can be found in the Tomcat file config: server.xml, property: truststoreFile)

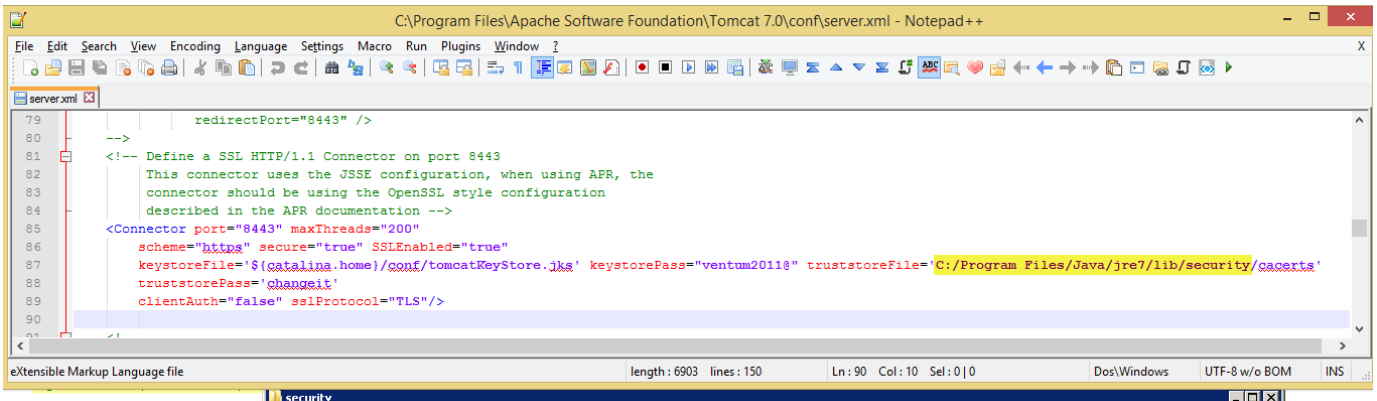

| <connector p<mark="">ort="8443" protocol='<br/>maxThreads="150" schem</connector>                                                                                                    | Computer + Local                | Disk (C:) 🔹 Pro      | gram Files 👻 Java 👻 jdk1.7.0 | _51 🔹 jre 🔹 lib 🔹 secu | ity               | 👻 🔽 S                | earch security | 2       |
|----------------------------------------------------------------------------------------------------|---------------------------------|----------------------|------------------------------|------------------------|-------------------|----------------------|----------------|---------|
| clientAuth="false" ssl<br>>                                                                                                    | Organize 👻 Include in library 👻 | Share with $\bullet$ | New folder                   |                        |                   |                      |                | 💷 🝷 🚺 😧 |
|                                                                                                    | 🔆 Favorites                     | <b>_</b>             | Name ^                       |                        | Date modified     | Туре                 | Size           |         |
| <pre><!-- Define an AJP 1.3 Connector<br--><connector catalina"="" defaultho<="" port="8009" protocol="&lt;/pre&gt;&lt;/td&gt;&lt;td&gt;🧮 Desktop&lt;/td&gt;&lt;td&gt;&lt;/td&gt;&lt;td&gt;📄 blacklist&lt;/td&gt;&lt;td&gt;Truct store file&lt;/td&gt;&lt;td&gt;5/27/2014 8:03 AM&lt;/td&gt;&lt;td&gt;File&lt;/td&gt;&lt;td&gt;3 KB&lt;/td&gt;&lt;td&gt;&lt;/td&gt;&lt;/tr&gt;&lt;tr&gt;&lt;td&gt;&lt;/td&gt;&lt;td&gt;Downloads&lt;/td&gt;&lt;td&gt;&lt;/td&gt;&lt;td&gt;Cacerts&lt;/td&gt;&lt;td&gt;Trust store me&lt;/td&gt;&lt;td&gt;4/6/2015 9:30 AM&lt;/td&gt;&lt;td&gt;File&lt;/td&gt;&lt;td&gt;83 KB&lt;/td&gt;&lt;td&gt;&lt;/td&gt;&lt;/tr&gt;&lt;tr&gt;&lt;td&gt;d by Remine concerned the sur-&lt;/td&gt;&lt;td&gt;Recent Places&lt;/td&gt;&lt;td&gt;&lt;/td&gt;&lt;td&gt;🔄 certification.cer&lt;/td&gt;&lt;td&gt;&lt;/td&gt;&lt;td&gt;4/2/2015 5:23 PM&lt;/td&gt;&lt;td&gt;Security Certificate&lt;/td&gt;&lt;td&gt;1 KB&lt;/td&gt;&lt;td&gt;&lt;/td&gt;&lt;/tr&gt;&lt;tr&gt;&lt;td&gt;every request. The Engine i&lt;/td&gt;&lt;td&gt;benerat 2021&lt;/td&gt;&lt;td&gt;_&lt;/td&gt;&lt;td&gt;java.policy&lt;/td&gt;&lt;td&gt;&lt;/td&gt;&lt;td&gt;5/27/2014 8:03 AM&lt;/td&gt;&lt;td&gt;POLICY File&lt;/td&gt;&lt;td&gt;3 KB&lt;/td&gt;&lt;td&gt;&lt;/td&gt;&lt;/tr&gt;&lt;tr&gt;&lt;td&gt;analyzes the HTTP headers ir&lt;/td&gt;&lt;td&gt;Tomcat 7&lt;/td&gt;&lt;td&gt;&lt;/td&gt;&lt;td&gt;java.security&lt;/td&gt;&lt;td&gt;&lt;/td&gt;&lt;td&gt;5/27/2014 8:03 AM&lt;/td&gt;&lt;td&gt;SECURITY File&lt;/td&gt;&lt;td&gt;18 KB&lt;/td&gt;&lt;td&gt;&lt;/td&gt;&lt;/tr&gt;&lt;tr&gt;&lt;td&gt;on to the appropriate Host&lt;/td&gt;&lt;td&gt;automic&lt;/td&gt;&lt;td&gt;&lt;/td&gt;&lt;td&gt;javaf×.policy&lt;/td&gt;&lt;td&gt;&lt;/td&gt;&lt;td&gt;5/27/2014 8:03 AM&lt;/td&gt;&lt;td&gt;POLICY File&lt;/td&gt;&lt;td&gt;1 KB&lt;/td&gt;&lt;td&gt;&lt;/td&gt;&lt;/tr&gt;&lt;tr&gt;&lt;td&gt;Documentation at /docs/confi&lt;/td&gt;&lt;td&gt;BondCert&lt;/td&gt;&lt;td&gt;&lt;/td&gt;&lt;td&gt;javaws.policy&lt;/td&gt;&lt;td&gt;Self ce&lt;/td&gt;&lt;td&gt;rtificate file&lt;/td&gt;&lt;td&gt;POLICY File&lt;/td&gt;&lt;td&gt;1 KB&lt;/td&gt;&lt;td&gt;&lt;/td&gt;&lt;/tr&gt;&lt;tr&gt;&lt;td&gt;&lt;! You should set jvmRoute to s&lt;/td&gt;&lt;td&gt;openssl-0.9.8k_X64&lt;/td&gt;&lt;td&gt;&lt;/td&gt;&lt;td&gt;🛋 local_policy.jar&lt;/td&gt;&lt;td&gt;ex&lt;/td&gt;&lt;td&gt;ported M&lt;/td&gt;&lt;td&gt;Executable Jar File&lt;/td&gt;&lt;td&gt;3 KB&lt;/td&gt;&lt;td&gt;&lt;/td&gt;&lt;/tr&gt;&lt;tr&gt;&lt;td&gt;&lt;Engine name=" td=""><td>퉬 security</td><td></td><td>localhostCertificate.cer</td><td></td><td>AM</td><td>Security Certificate</td><td>1 KB</td><td></td></connector></pre> | 퉬 security                      |                      | localhostCertificate.cer     |                        | AM                | Security Certificate | 1 KB           |         |
| <pre>&gt; <engine defaulthc<="" name="Catalina" pre=""></engine></pre>                                                                                                    | 📔 Installations                 |                      | trusted.libraries            |                        | 5/27/2014 8:03 AM | LIBRARIES File       | 0 KB           |         |
|                                                                                                    |                                 |                      | 🔳 US_export_policy.jar       |                        | 3/26/2015 3:10 PM | Executable Jar File  | 3 KB           |         |
| For clustering, please take</td <td>Calibraries</td> <td></td> <td>vvncorewin01Cert.cer</td> <td></td> <td>4/6/2015 9:13 AM</td> <td>Security Certificate</td> <td>1 KB</td> <td></td>                                                                                                    | Calibraries                     |                      | vvncorewin01Cert.cer         |                        | 4/6/2015 9:13 AM  | Security Certificate | 1 KB           |         |
| /docs/cluster-howto.html (<br>/docs/config/cluster.html)                                                                                                    | Documents                       |                      |                              |                        |                   |                      |                |         |
| </td <td>Pictures</td> <td></td> <td></td> <td></td> <td></td> <td></td> <td></td> <td></td>                                                                                                    | Pictures                        |                      |                              |                        |                   |                      |                |         |

Open cmd and move it to folder Security of Tomcat JVM:

Add certificate to cacerts Trust Store by using: keytool -import -alias ca -file <your\_self\_certificate.cer> -keystore cacerts -storepass changeit

Example: keytool -import -alias ca -file localhostCertificate.cer -keystore cacerts -storepass changeit

|   | i ini consection consectiat. 200                      | C:\WINDOWS\system32\cmd.exe                                              |          | × |
|---|-------------------------------------------------------|--------------------------------------------------------------------------|----------|---|
|   | C:\Program Files\Java\jre7\lib\security>keytool -impo | rt -alias ca -file localhostCertificate.cer -keystore cacerts -storepass | changeit | ^ |
| 3 |                                                       |                                                                          |          |   |
|   |                                                       |                                                                          |          |   |

#### Select Trust this certificate

| C:\Program Files\Java\jre7\lib\security>keytool -import -alias ca -file vvncorewin01Cert.cer -keystore cacerts -storepass changeit<br>Owner: CN=UUNCOREWIN01.sbb01.spoc.global<br>Issuer: CN=UUNCOREWIN01.sbb01.spoc.global<br>Serial number: 4c44cc93a1af2cb44be3410c7e152d7f<br>Ualid from: Mon Apr 06 09:08:12 ICT 2015 until: Wed Apr 06 07:00:00 ICT 2016<br>Certificate fingerprints:<br>Certificate fingerprints:<br>MD5: 92:03:6C:4C:02:EA:BC:DA:9B:9D:58:EB:CB:F4:CA:3F<br>SHA1: 2A:84:D7:28:11:F5:CB:B8:46:3B:F1:4A:2A:20:CA:7E:64:9D:75:6A<br>SHA256: 00:DA:E2:EA:9B:41:99:60:5E:77:E7:3D:39:17:B0:8F:32:03:9C:3D:5E:76:A1:AC:77:A0:4A:1D:A4:5E:AB:9C<br>Signature algorithm name: SHA1withRSA<br>Version: 3 |
|----------------------------------------------------------------------------------------------------|
| Extensions:                                                                                                    |
| #1: ObjectId: 2.5.29.37 Criticality=false<br>ExtendedKeyUsages [<br>serverAuth<br>]                                                                                                    |
| #2: ObjectId: 2.5.29.15 Criticality=false<br>KeyUsage [<br>Key_Encipherment<br>Data_Encipherment<br>]                                                                                                    |
| Trust this certificate? [no]: yes<br>Certificate was added to keystore                                                                                                    |
| C:\Program Files\Java\jre7\lib\security>_                                                                                                    |

## Add IIS certificate to Browsers

## Chrome, IE (Internet Exploxer)

Copy IIS certification (the same file IIS certification in step "Add IIS certification to Java Trust Store" above) to you local PC (PC which run Browsers). Assume IIS is copied to C:/Cerfitication

Start Mircrosoft Management Console by open run (Select Start, then Run).

In the Run, type mmc.exe then press Enter

| Programs(1)         |  |
|---------------------|--|
|                     |  |
| 🙀 🚟 mmc.exe         |  |
|                     |  |
|                     |  |
|                     |  |
|                     |  |
|                     |  |
|                     |  |
|                     |  |
|                     |  |
|                     |  |
|                     |  |
|                     |  |
|                     |  |
|                     |  |
|                     |  |
|                     |  |
|                     |  |
|                     |  |
|                     |  |
|                     |  |
|                     |  |
|                     |  |
|                     |  |
|                     |  |
|                     |  |
|                     |  |
|                     |  |
|                     |  |
| A                   |  |
| >> See more results |  |
|                     |  |
|                     |  |
| mmc 🔀 Log off 🕨     |  |
|                     |  |

Select File -> Add/Remove Snap-in (Ctrl+M).

Under "Available snap-ins", select Certificates then click Add.

A Certificates snap-in window will show up, select Computer account, then Next

| sole1 - [Console Root]                                                                                         |                                                                |                                 |                                                   |              |              |
|----------------------------------------------------------------------------------------------------|----------------------------------------------------------------|---------------------------------|---------------------------------------------------|--------------|--------------|
| Action View Favorites Window Help                                                                              |                                                                |                                 |                                                   |              |              |
| - I 🖬 I 🗟 🔳                                                                                                    |                                                                |                                 |                                                   |              |              |
| nsole Root                                                                                                    | Name                                                           |                                 |                                                   |              | Actions      |
|                                                                                                    | I                                                              | *1 *                            | p to show in this view.                           |              | Console Root |
| dd or Remove Snap-in <del>s</del>                                                                              |                                                                | ×                               |                                                   |              | More Actio   |
| You can select snap-ins for this console from those av<br>extensible snap-ins, you can configure which extensi | vailable on your computer and configure th<br>ons are enabled. | e selected set of snap-ins. For | Certificates snap-in                              |              |              |
| Available snap-ins:                                                                                            | Selected snap-ins:                                             |                                 | This snap-in will always manage certificates for: |              |              |
| Snap-in Vendor 🔺                                                                                               | Console Root                                                   | Edit Extensions                 | C. Muluser account                                |              |              |
| ActiveX Control Microsoft Cor                                                                                  |                                                                |                                 | C Service account                                 |              |              |
| Authorization Mar Microsoft Cor                                                                                |                                                                | Remove                          |                                                   |              |              |
| Certificates Microsoft Cor                                                                                     |                                                                |                                 | Computer account                                  |              |              |
| Component Services Microsoft Cor                                                                               |                                                                | Move Up                         | <u> </u>                                          |              |              |
| Computer Managem Microsoft Cor                                                                                 |                                                                |                                 |                                                   |              |              |
| Device Manager Microsoft Cor                                                                                   | Add >                                                          | Move Down                       |                                                   |              |              |
| Brucesh Viewer Microsoft and                                                                                   | Hdd 2                                                          |                                 |                                                   |              |              |
| Eolder Microsoft Cor                                                                                           |                                                                |                                 |                                                   |              |              |
| Group Policy Object Microsoft Cor                                                                              |                                                                |                                 |                                                   |              |              |
| LP Security Monitor Microsoft Cor                                                                              |                                                                |                                 |                                                   |              |              |
| R IP Security Policy Ma Microsoft Cor                                                                          |                                                                |                                 |                                                   |              |              |
| Link to Web Address Microsoft Cor                                                                              |                                                                |                                 |                                                   |              |              |
| 💻 Local Users and Gro Microsoft Cor 🔳 👘                                                                        |                                                                | Advanced                        |                                                   |              |              |
| Description:                                                                                                   |                                                                |                                 |                                                   |              |              |
| The Certificates spap-in allows you to browse the co                                                           | ontents of the certificate stores for yourse                   | If. a service, or a computer.   |                                                   | C Rook News  | Canaal       |
|                                                                                                    |                                                                | ,,,, pater (                    |                                                   | < Daux Next> | Cancel       |
|                                                                                                    |                                                                |                                 |                                                   |              |              |
|                                                                                                    |                                                                |                                 |                                                   |              |              |
|                                                                                                    |                                                                | OK Cancel                       |                                                   |              |              |
|                                                                                                    | 1                                                              |                                 | 1                                                 |              |              |

### Select Local Computer, click Finish then OK

| Add or Remove Snap-ins                                                                                                    | ×                                    |
|----------------------------------------------------------------------------------------------------|--------------------------------------|
| Yot ext Select Computer                                                                                                    | snap-ins. For                        |
| Ava Select the computer you want this snap-in to manage.          Si       This snap-in will always manage:         Image:       Image:         Image:       Image: | Edit Extensions                      |
| Another computer:      Allow the selected computer to be changed when launching from the command line. This only applies if you save the console.                                                                                                    | Move <u>U</u> p<br>Move <u>D</u> own |
|                                                                                                    | Ad <u>v</u> anced                    |
| Des                                                                                                    | computer.                            |
| ОК                                                                                                    | Cancel                               |

Expand Certificates (Local Computer), expand Trusted Root Certification Authorities.

Under Trusted Root Certification Authorities, right click into Certificates, select All Tasks, Import then click Next

| 🚟 Console1 - [Console Root\Certificates (Local Com | puter)\Trusted Root Certification Au   | ithorities\Certificates]               |                 |                      |                        |               |
|----------------------------------------------------|----------------------------------------|----------------------------------------|-----------------|----------------------|------------------------|---------------|
| 🚟 File Action View Favorites Window Help           |                                        |                                        |                 |                      |                        |               |
|                                                    |                                        |                                        |                 |                      |                        |               |
| Console Root                                       | Issued To 🔺                            | Issued By                              | Expiration Date | Intended Purposes    | Friendly Name          | Status Certil |
| 📃 👼 Certificates (Local Computer)                  | a-sign projects                        | a-sign projects                        | 18/09/2032      | <a  ></a  >          | <none></none>          |               |
| 🕀 🚞 Personal                                       | 🔄 a-sign uni                           | a-sign uni                             | 14/09/2032      | <all></all>          | <none></none>          |               |
| Trusted Root Certification Authorities             | A-Trust-nQual-01                       | A-Trust-nQual-01                       | 01/12/2014      | <all></all>          | <none></none>          |               |
|                                                    | Trust-Qual-01                          | A-Trust-Qual-01                        | 01/12/2014      | <all></all>          | <none></none>          |               |
| Enterp All Tasks Interp                            | Trust-Qual-02                          | A-Trust-Qual-02                        | 03/12/2014      | <all></all>          | <none></none>          |               |
|                                                    | automic.com                            | automic.com                            | 18/06/2043      | <all></all>          | <none></none>          | CA            |
| Invite     New Window from Here                    | AutomicSoftwareGmbHRootCA              | AutomicSoftwareGmbHRootCA              | 18/06/2043      | <all></all>          | <none></none>          | CA            |
| Third-E May Taskand View                           | AutomicSoftwareGmbHRootCA              | AutomicSoftwareGmbHRootCA              | 18/06/2043      | <all></all>          | <none></none>          | CA            |
|                                                    | Baltimore CyberTrust Root              | Baltimore CyberTrust Root              | 13/05/2025      | Server Authenticatio | Baltimore CyberTrust   |               |
| E C Remoty Refresh                                 | Class 3 Public Primary Certification   | Class 3 Public Primary Certification A | 02/08/2028      | Secure Email, Client | VeriSign Class 3 Publi |               |
| Certific Export List                               | 🔄 🔄 Copyright (c) 1997 Microsoft Corp. | Copyright (c) 1997 Microsoft Corp.     | 31/12/1999      | Time Stamping        | Microsoft Timestamp    |               |
| 🕀 🧰 Smart ( 👘 👘                                    | 🔄 🖾 DigiCert Assured ID Root CA        | DigiCert Assured ID Root CA            | 10/11/2031      | Server Authenticatio | DigiCert               |               |
|                                                    | DigiCert High Assurance EV Root CA     | DigiCert High Assurance EV Root CA     | 10/11/2031      | Server Authenticatio | DigiCert               |               |
|                                                    | Equifax Secure Certificate Authority   | Equifax Secure Certificate Authority   | 22/08/2018      | Secure Email, Server | GeoTrust               |               |
|                                                    | 🔄 🔄 f.decrypt01                        | f.decrypt01                            | 15/02/2105      | File Recovery        | <none></none>          |               |
|                                                    |                                        |                                        |                 |                      |                        |               |

#### Browser to copied IIS certificate, then Next

|                                                                                          | 1 months and a second second se |                                  |
|------------------------------------------------------------------------------------------|----------------------------------------------------------------------------------------------------|----------------------------------|
| Certificate Import Wizard                                                                | <b>G</b> open                                                                                                    | ×                                |
| File to Import                                                                           | ν 🌀 🕞 🗸 Komputer 🔸 Local Disk (C:) 🔹 Certification 👘 🔹 🛃                                                                                                    | Search Certification 🛛 😰         |
| Specify the file you want to import.                                                     |                                                                                                    |                                  |
|                                                                                          | E Organize ▼ New rolder                                                                                                    |                                  |
| Ele somo                                                                                 | c 🔆 Favorites 📥 Name A                                                                                                    | Date modified Type               |
| Prie name:                                                                               | i 📃 Desktop 🗔 localhostCertificate.cer                                                                                                    | 06/04/2015 9:13 SA Security Cerl |
|                                                                                          | i 🚯 Downloads                                                                                                    |                                  |
| Note: More than one certificate can be stored in a single file in the following formats: | 🖞 🖳 Recent Places 🛛 🦉                                                                                                    |                                  |
| Personal Information Exchange- PKCS #12 (.PEXP12)                                        | automic                                                                                                    |                                  |
|                                                                                          |                                                                                                    |                                  |
| Cryptographic Message Syncax Scandard- PKCS #7 Certificates (.P7B)                       | 1 sonarqube-5.0.1                                                                                                    |                                  |
| Microsoft Serialized Certificate Store (.SST)                                            | li 🦰 Libravies                                                                                                    |                                  |
|                                                                                          | Documents                                                                                                    |                                  |
|                                                                                          |                                                                                                    |                                  |
|                                                                                          | li 🔛 Pictures                                                                                                    |                                  |
|                                                                                          | 🗧 🔣 Videos                                                                                                    |                                  |
| Learn more about <u>certificate file formats</u>                                         |                                                                                                    |                                  |
|                                                                                          |                                                                                                    |                                  |
|                                                                                          | c File name:  localhostCertificate.cer 🗾 🗙                                                                                                    | .509 Certificate (*.cer;*.crt)   |
| < Back Next > Cancel                                                                     |                                                                                                    | Open Cancel                      |
|                                                                                          |                                                                                                    |                                  |
|                                                                                          | · · · · · · · · · · · · · · · · · · ·                                                                                                    |                                  |

Select "Place all certificates in the following store", click Next, then Finish

| tificate Import Wizard                                                                              |           |
|----------------------------------------------------------------------------------------------------|-----------|
| Certificate Store                                                                                   |           |
| Certificate stores are system areas where certificates are kept.                                    |           |
| Windows can automatically select a certificate store, or you can specify a loca<br>the certificate. | ation for |
| $\odot$ Automatically select the certificate store based on the type of certifica                   | te        |
| Place all certificates in the following store                                                       |           |
| Certificate store:                                                                                  |           |
| Trusted Root Certification Authorities Brow                                                         | vse       |
|                                                                                                    |           |
|                                                                                                    |           |
|                                                                                                    |           |
|                                                                                                    |           |
|                                                                                                    |           |
| earn more about <u>certificate stores</u>                                                           |           |
|                                                                                                    |           |
|                                                                                                    |           |
|                                                                                                    | Canad     |

#### Success window will be shown

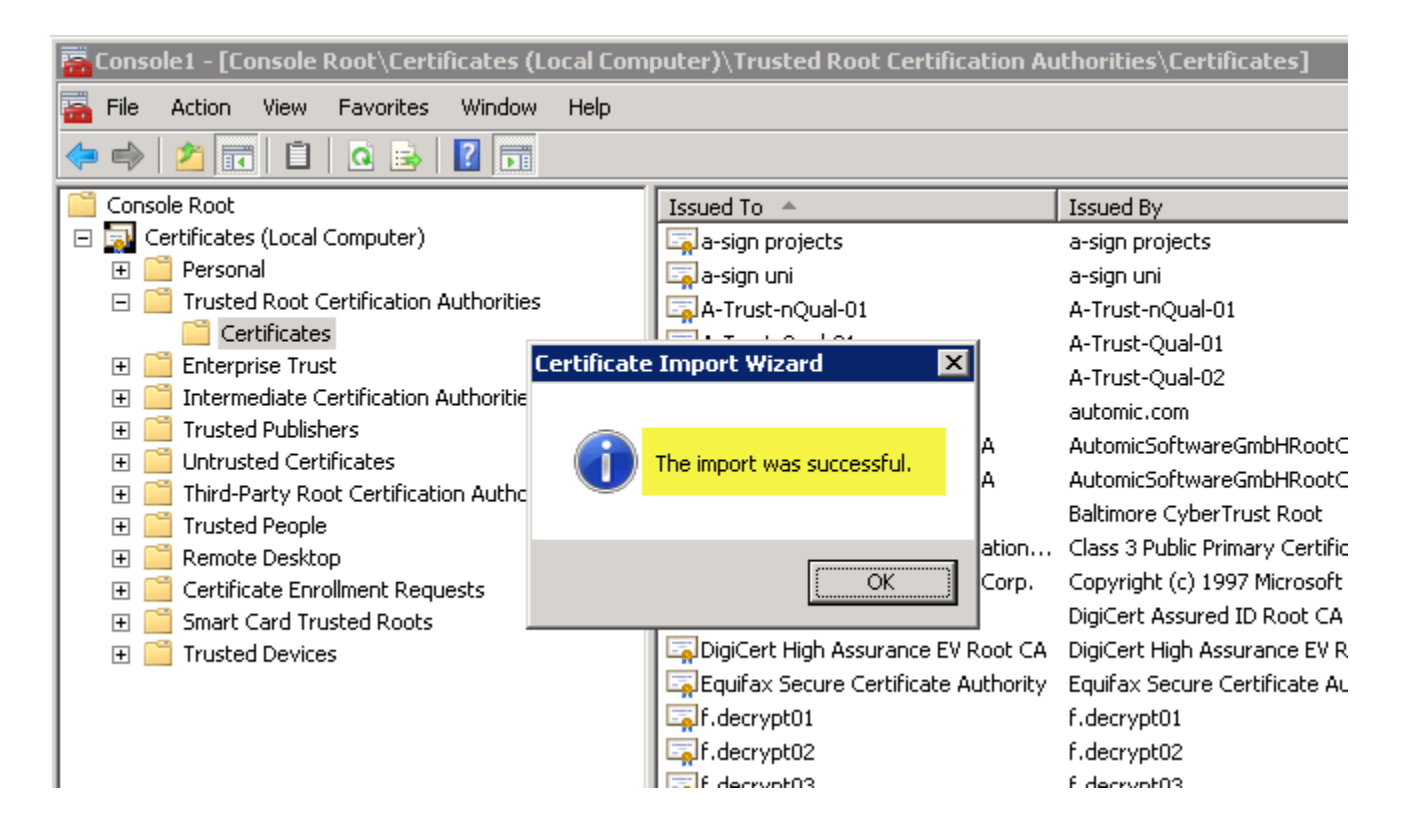

### In IE 11

If got below warning

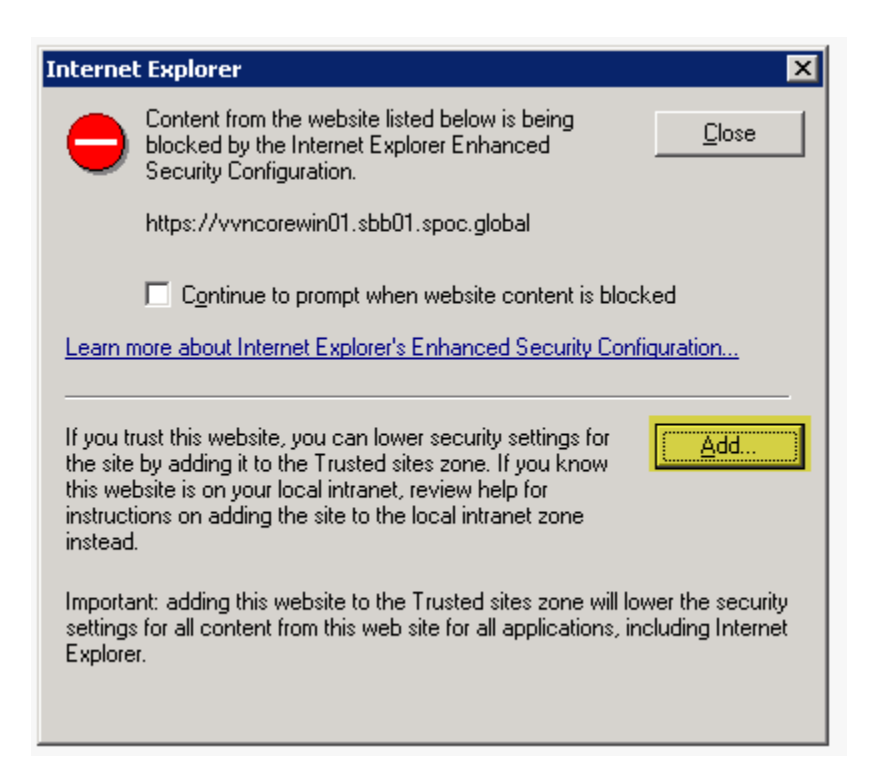

#### Click Add, a Trusted sites window will show up. Click Add, then Close

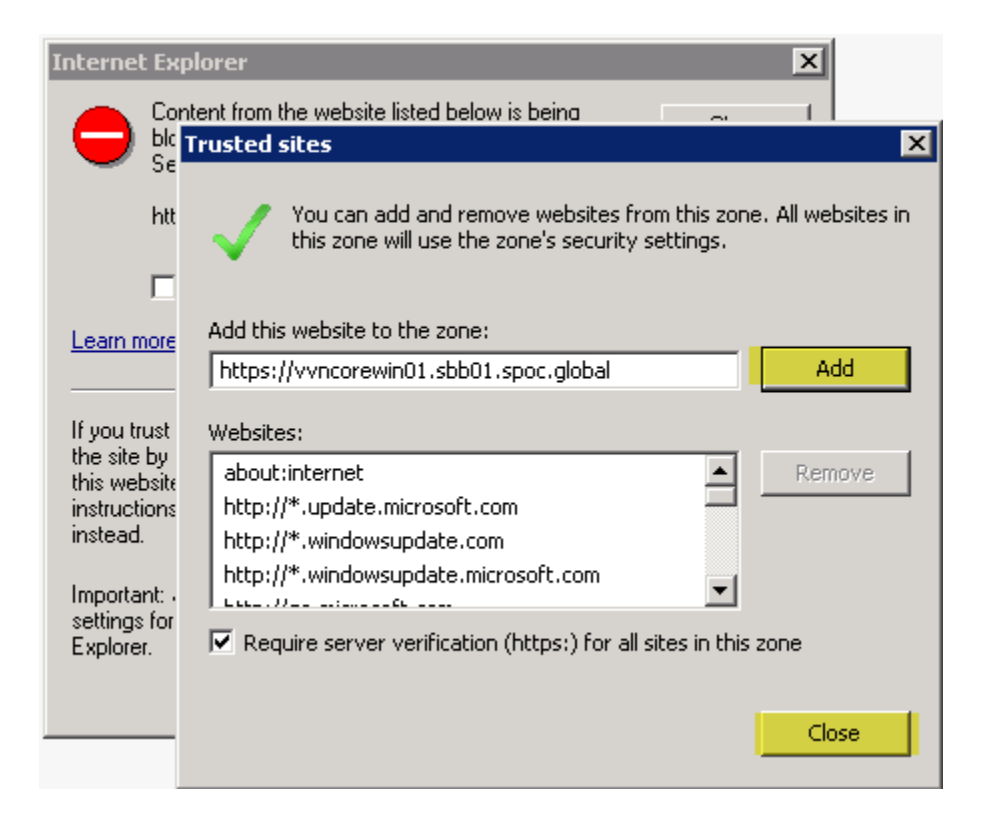

## **Firefox**

Select Open Menu, chose Option

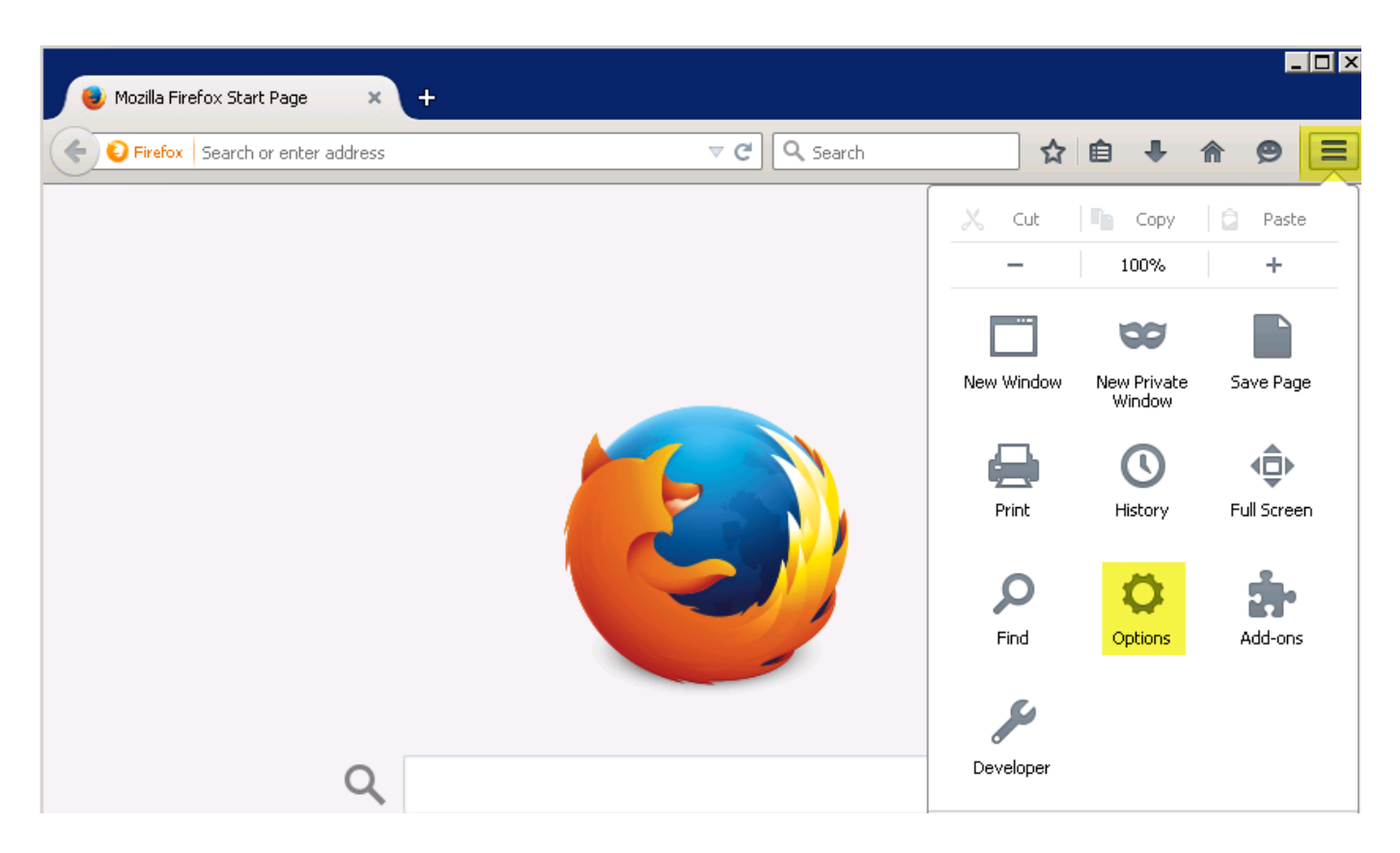

Select Advanced, tab Certificates, click View Certificates, Certificate Manage window will open.

Under Certificate Manager, select tab Servers, click Add Exception, an Add Security Exception window will open.

Under Add Security Exception, past BOND's full address to Location, then click Get Certificate. Keep check-box at Permanently store this exception, then click Confirm Security Exception.

| Options                                                                                                    |                                                                                                    | ×             |                                                                                                    |
|----------------------------------------------------------------------------------------------------|----------------------------------------------------------------------------------------------------|---------------|----------------------------------------------------------------------------------------------------|
| General Tabs Search Content App                                                                                                    | lications Privacy Security                                                                                                    | Sync Advanced |                                                                                                    |
| General Data Choices Network Update Cer<br>When a server requests my personal certificate:<br>© Select one automatically © Ask me every<br>© Query OCSP responder servers to confirm th<br>View Certificates Security Devices<br>© Certificate Manager                                                                                                    | tificates<br>/ time                                                                                                    |               | You are about to override how Firefox identifies this site.         Legitimate banks, stores, and other public sites will not ask you to do this.         Server         Location:       https://vvncorewin01.sbb01.spoc.global:2222/BOND/         Certificate Status         This site attempts to identify itself with invalid information.         Unknown Identity         The certificate is not trusted because it hasn't been verified as issued by a trusted authority using a secure signature. |
| Your Certificates       People       Servers       Authoritie         You have certificates on file that identify these       Certificate Name       Server         DigiNotar       DigiNotar Cyber CA       *         DigiNotar Cyber CA       *       DigiNotar Root CA         DigiNotar Services 10       *         DigiNotar Services 10       *         DigiNotar PKIoverheid       *         DigiNotar Services 10       *         DigiNotar Services 10       *         DigiNotar Services 10       *         DigiNotar Services 10       *         DigiNotar Services 10       *         DigiNotar Services 10       *         DigiNotar Services 10       *         DigiNotar Services 10       *         DigiNotar Services 10       *         DigiNotar Services 10       *         DigiNotar Services 10       *         Digisign Server ID - (E *       Yjew | s Others servers:<br>Lifetime Expires On Permanent 04/10/2011 Permanent 20/09/2013 Permanent 01/04/2025 Permanent 26/08/2013 Permanent 23/03/2020 Permanent 27/07/2015 Permanent 17/07/2015 Permanent 17/07/2015 |               | Permanently store this exception<br><u>Confirm Security Exception</u><br>Cancel                                                                                                    |